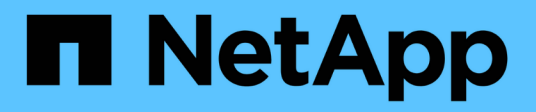

# Use SAML

SANtricity 11.7

NetApp February 13, 2025

This PDF was generated from https://docs.netapp.com/pt-br/e-series-santricity-117/sm-settings/configure-saml.html on February 13, 2025. Always check docs.netapp.com for the latest.

# Índice

| Use SAML                                      | 1 |
|-----------------------------------------------|---|
| Configurar SAML                               | 1 |
| Alterar mapeamentos de função SAML            | 5 |
| Exporte arquivos do provedor de serviços SAML | 6 |

# Use SAML

# **Configurar SAML**

Para configurar a autenticação para o Access Management, você pode usar os recursos de Security Assertion Markup Language (SAML) incorporados no storage array. Esta configuração estabelece uma conexão entre um Provedor de identidade e o Provedor de armazenamento.

## Antes de começar

- Você deve estar conetado com um perfil de usuário que inclua permissões de administrador de segurança. Caso contrário, as funções de Gerenciamento de Acesso não aparecem.
- Você deve saber o endereço IP ou o nome de domínio de cada controlador na matriz de armazenamento.
- Um administrador de IDP configurou um sistema de IDP.
- Um administrador de IDP garantiu que o IDP suporta a capacidade de retornar um ID de nome na autenticação.
- Um administrador garantiu que o servidor IDP e os relógios do controlador são sincronizados (através de um servidor NTP ou ajustando as definições do relógio do controlador).
- Um arquivo de metadados IDP é baixado do sistema IDP e está disponível no sistema local usado para acessar o System Manager.

## Sobre esta tarefa

Um Provedor de identidade (IDP) é um sistema externo usado para solicitar credenciais de um usuário e para determinar se esse usuário foi autenticado com êxito. O IDP pode ser configurado para fornecer autenticação multifator e usar qualquer banco de dados de usuários, como o ative Directory. Sua equipe de segurança é responsável por manter o IDP. Um provedor de serviços (SP) é um sistema que controla a autenticação e o acesso do usuário. Quando o Gerenciamento de Acesso é configurado com SAML, o storage array atua como o provedor de serviços para solicitar autenticação do provedor de identidade. Para estabelecer uma conexão entre o IDP e o storage array, você compartilha arquivos de metadados entre essas duas entidades. Em seguida, você mapeia as entidades de usuário IDP para as funções de storage array. E, finalmente, você testa os logins de conexão e SSO antes de ativar o SAML.

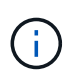

**SAML e Serviços de diretório**. Se você ativar o SAML quando os Serviços de diretório estiverem configurados como o método de autenticação, o SAML substituirá os Serviços de diretório no System Manager. Se você desabilitar o SAML mais tarde, a configuração dos Serviços de diretório retornará à configuração anterior.

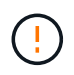

**Edição e desativação.** Uma vez que o SAML está ativado, você *não pode* desabilitá-lo através da interface do usuário, nem pode editar as configurações de IDP. Se você precisar desativar ou editar a configuração SAML, entre em Contato com o suporte técnico para obter assistência.

Configurar a autenticação SAML é um procedimento de várias etapas.

## Passo 1: Faça o upload do arquivo de metadados IDP

Para fornecer ao storage array informações de conexão IDP, você importa metadados IDP para o System Manager. O sistema de IDP precisa desses metadados para redirecionar as solicitações de autenticação para o URL correto e para validar as respostas recebidas. Você só precisa fazer o upload de um arquivo de

metadados para o storage array, mesmo que haja dois controladores.

### Passos

- 1. Selecione Definições > Gestão de Acesso.
- 2. Selecione a guia **SAML**.

A página exibe uma visão geral das etapas de configuração.

3. Clique no link Import Identity Provider (IDP) file.

A caixa de diálogo Importar arquivo do provedor de identidade será aberta.

4. Clique em **Procurar** para selecionar e carregar o ficheiro de metadados IDP copiado para o sistema local.

Depois de selecionar o ficheiro, é apresentado o ID da entidade IDP.

5. Clique em Importar.

## Passo 2: Exportar arquivos do provedor de serviços

Para estabelecer uma relação de confiança entre o IDP e o storage array, você importa os metadados do provedor de serviços para o IDP. O IDP precisa desses metadados para estabelecer uma relação de confiança com os controladores e processar solicitações de autorização. O arquivo inclui informações como o nome de domínio do controlador ou endereço IP, para que o IDP possa se comunicar com os provedores de serviços.

### Passos

1. Clique no link Exportar arquivos do provedor de serviços.

A caixa de diálogo Exportar ficheiros do fornecedor de serviços abre-se.

 Introduza o endereço IP do controlador ou o nome DNS no campo Controller A e, em seguida, clique em Export para guardar o ficheiro de metadados no sistema local. Se a matriz de armazenamento incluir dois controladores, repita esta etapa para o segundo controlador no campo Controller B.

Depois de clicar em **Exportar**, os metadados do fornecedor de serviços são transferidos para o seu sistema local. Anote onde o arquivo é armazenado.

3. No sistema local, localize o(s) arquivo(s) de metadados do provedor de serviços que você exportou.

Há um arquivo formatado em XML para cada controlador.

4. A partir do servidor IDP, importe o(s) arquivo(s) de metadados do provedor de serviços para estabelecer a relação de confiança. Pode importar os ficheiros diretamente ou pode introduzir manualmente as informações do controlador a partir dos ficheiros.

## Passo 3: Mapear funções

Para fornecer aos usuários autorização e acesso ao System Manager, é necessário mapear os atributos de usuário e associações a grupos de IDP para as funções predefinidas do storage array.

### Antes de começar

- Um administrador de IDP configurou atributos de usuário e associação de grupo no sistema de IDP.
- O arquivo de metadados IDP é importado para o System Manager.

• Um arquivo de metadados do provedor de serviços para cada controlador é importado para o sistema IDP para a relação de confiança.

## Passos

1. Clique no link para Mapping System Manager Roles.

A caixa de diálogo Mapeamento de função é aberta.

 Atribua atributos de usuário e grupos IDP às funções predefinidas. Um grupo pode ter várias funções atribuídas.

## Detalhes do campo

| Definição                                                                                                    | Descrição              |
|----------------------------------------------------------------------------------------------------|------------------------|
| Mapeamentos                                                                                                    | Atributo do utilizador |
| Especifique o atributo<br>(por exemplo, "membro<br>de") para o grupo<br>SAML a ser mapeado.                                                                                                    | Valor do atributo      |
| Especifique o valor do<br>atributo para o grupo a<br>ser mapeado.<br>Expressões regulares<br>são suportadas. Esses<br>carateres especiais de<br>expressão regular<br>devem ser escapados<br>com uma barra<br>invertida (\) se eles<br>não forem parte de um<br>padrão de expressão<br>regular | Funções                |

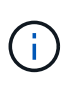

A função Monitor é necessária para todos os usuários, incluindo o administrador. O System Manager não funcionará corretamente para nenhum usuário sem a função Monitor presente.

3. Se desejar, clique em **Adicionar outro mapeamento** para inserir mais mapeamentos de grupo para função.

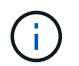

Mapeamentos de função podem ser modificados depois que o SAML estiver habilitado.

4. Quando terminar com os mapeamentos, clique em Salvar.

## Passo 4: Teste o login SSO

Para garantir que o sistema IDP e o storage array possam se comunicar, você pode testar opcionalmente um

login SSO. Este teste também é realizado durante a etapa final para ativar o SAML.

#### Antes de começar

- O arquivo de metadados IDP é importado para o System Manager.
- Um arquivo de metadados do provedor de serviços para cada controlador é importado para o sistema IDP para a relação de confiança.

### Passos

1. Selecione o link Test SSO Login.

Abre-se uma caixa de diálogo para introduzir credenciais SSO.

 Insira credenciais de login para um usuário com permissões de Administrador de Segurança e permissões de Monitor.

Abre-se uma caixa de diálogo enquanto o sistema testa o início de sessão.

3. Procure uma mensagem Teste bem-sucedida. Se o teste for concluído com êxito, vá para a próxima etapa para ativar o SAML.

Se o teste não for concluído com êxito, é apresentada uma mensagem de erro com mais informações. Certifique-se de que:

- O usuário pertence a um grupo com permissões para Administrador de Segurança e Monitor.
- Os metadados carregados para o servidor IDP estão corretos.
- Os endereços do controlador nos arquivos de metadados do SP estão corretos.

## Passo 5: Ative o SAML

Sua etapa final é concluir a configuração SAML para autenticação de usuário. Durante esse processo, o sistema também solicita que você teste um login SSO. O processo de teste SSO Login é descrito na etapa anterior.

### Antes de começar

- · O arquivo de metadados IDP é importado para o System Manager.
- Um arquivo de metadados do provedor de serviços para cada controlador é importado para o sistema IDP para a relação de confiança.
- Pelo menos um mapeamento de função Monitor e um Admin de segurança está configurado.

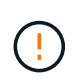

**Edição e desativação.** Uma vez que o SAML está ativado, você *não pode* desabilitá-lo através da interface do usuário, nem pode editar as configurações de IDP. Se você precisar desativar ou editar a configuração SAML, entre em Contato com o suporte técnico para obter assistência.

### Passos

1. Na guia SAML, selecione o link Ativar SAML.

A caixa de diálogo confirmar ativação SAML é aberta.

- 2. Digite `enable`e clique em Ativar.
- 3. Insira as credenciais do usuário para um teste de login SSO.

## Resultados

Depois que o sistema ativa o SAML, ele termina todas as sessões ativas e começa a autenticar usuários por meio do SAML.

## Alterar mapeamentos de função SAML

Se você configurou o SAML para Gerenciamento de Acesso anteriormente, poderá alterar os mapeamentos de função entre os grupos de IDP e as funções predefinidas do storage array.

## Antes de começar

- Você deve estar conetado com um perfil de usuário que inclua permissões de administrador de segurança. Caso contrário, as funções de Gerenciamento de Acesso não aparecem.
- Um administrador de IDP configurou atributos de usuário e associação de grupo no sistema de IDP.
- O SAML está configurado e ativado.

## Passos

- 1. Selecione Definições > Gestão de Acesso.
- 2. Selecione a guia **SAML**.
- 3. Selecione Mapeamento de função.

A caixa de diálogo Mapeamento de função é aberta.

 Atribua atributos de usuário e grupos IDP às funções predefinidas. Um grupo pode ter várias funções atribuídas.

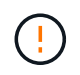

Tenha cuidado para não remover suas permissões enquanto o SAML estiver habilitado, ou você perderá o acesso ao System Manager.

### Detalhes do campo

| Definição                                                                                   | Descrição              |
|---------------------------------------------------------------------------------------------|------------------------|
| Mapeamentos                                                                                 | Atributo do utilizador |
| Especifique o atributo<br>(por exemplo, "membro<br>de") para o grupo<br>SAML a ser mapeado. | Valor do atributo      |
| Especifique o valor do<br>atributo para o grupo a<br>ser mapeado.                           | Funções                |

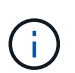

A função Monitor é necessária para todos os usuários, incluindo o administrador. O System Manager não funcionará corretamente para nenhum usuário sem a função Monitor presente.

- 5. Opcionalmente, clique em **Adicionar outro mapeamento** para inserir mais mapeamentos de grupo para função.
- 6. Clique em Salvar.

## Resultados

Depois de concluir esta tarefa, todas as sessões ativas do utilizador são encerradas. Apenas a sessão de utilizador atual é mantida.

## Exporte arquivos do provedor de serviços SAML

Se necessário, você pode exportar metadados do provedor de serviços para o storage array e importar novamente o(s) arquivo(s) para o sistema de provedor de identidade (IDP).

## Antes de começar

- Você deve estar conetado com um perfil de usuário que inclua permissões de administrador de segurança. Caso contrário, as funções de Gerenciamento de Acesso não aparecem.
- O SAML está configurado e ativado.

## Sobre esta tarefa

Nessa tarefa, você exporta metadados dos controladores (um arquivo para cada controlador). O IDP precisa desses metadados para estabelecer uma relação de confiança com os controladores e processar solicitações de autenticação. O arquivo inclui informações como o nome de domínio do controlador ou endereço IP que o IDP pode usar para enviar solicitações.

## Passos

- 1. Selecione Definições > Gestão de Acesso.
- 2. Selecione a guia **SAML**.
- 3. Selecione Exportar.

A caixa de diálogo Exportar ficheiros do fornecedor de serviços abre-se.

4. Para cada controlador, clique em Exportar para guardar o ficheiro de metadados no sistema local.

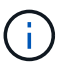

Os campos de nome de domínio para cada controlador são somente leitura.

Anote onde o arquivo é armazenado.

5. No sistema local, localize o(s) arquivo(s) de metadados do provedor de serviços que você exportou.

Há um arquivo formatado em XML para cada controlador.

- 6. No servidor IDP, importe o(s) arquivo(s) de metadados do provedor de serviços. Você pode importar os arquivos diretamente ou inserir manualmente as informações do controlador a partir deles.
- 7. Clique em Fechar.

## Informações sobre direitos autorais

Copyright © 2025 NetApp, Inc. Todos os direitos reservados. Impresso nos EUA. Nenhuma parte deste documento protegida por direitos autorais pode ser reproduzida de qualquer forma ou por qualquer meio — gráfico, eletrônico ou mecânico, incluindo fotocópia, gravação, gravação em fita ou storage em um sistema de recuperação eletrônica — sem permissão prévia, por escrito, do proprietário dos direitos autorais.

O software derivado do material da NetApp protegido por direitos autorais está sujeito à seguinte licença e isenção de responsabilidade:

ESTE SOFTWARE É FORNECIDO PELA NETAPP "NO PRESENTE ESTADO" E SEM QUAISQUER GARANTIAS EXPRESSAS OU IMPLÍCITAS, INCLUINDO, SEM LIMITAÇÕES, GARANTIAS IMPLÍCITAS DE COMERCIALIZAÇÃO E ADEQUAÇÃO A UM DETERMINADO PROPÓSITO, CONFORME A ISENÇÃO DE RESPONSABILIDADE DESTE DOCUMENTO. EM HIPÓTESE ALGUMA A NETAPP SERÁ RESPONSÁVEL POR QUALQUER DANO DIRETO, INDIRETO, INCIDENTAL, ESPECIAL, EXEMPLAR OU CONSEQUENCIAL (INCLUINDO, SEM LIMITAÇÕES, AQUISIÇÃO DE PRODUTOS OU SERVIÇOS SOBRESSALENTES; PERDA DE USO, DADOS OU LUCROS; OU INTERRUPÇÃO DOS NEGÓCIOS), INDEPENDENTEMENTE DA CAUSA E DO PRINCÍPIO DE RESPONSABILIDADE, SEJA EM CONTRATO, POR RESPONSABILIDADE OBJETIVA OU PREJUÍZO (INCLUINDO NEGLIGÊNCIA OU DE OUTRO MODO), RESULTANTE DO USO DESTE SOFTWARE, MESMO SE ADVERTIDA DA RESPONSABILIDADE DE TAL DANO.

A NetApp reserva-se o direito de alterar quaisquer produtos descritos neste documento, a qualquer momento e sem aviso. A NetApp não assume nenhuma responsabilidade nem obrigação decorrentes do uso dos produtos descritos neste documento, exceto conforme expressamente acordado por escrito pela NetApp. O uso ou a compra deste produto não representam uma licença sob quaisquer direitos de patente, direitos de marca comercial ou quaisquer outros direitos de propriedade intelectual da NetApp.

O produto descrito neste manual pode estar protegido por uma ou mais patentes dos EUA, patentes estrangeiras ou pedidos pendentes.

LEGENDA DE DIREITOS LIMITADOS: o uso, a duplicação ou a divulgação pelo governo estão sujeitos a restrições conforme estabelecido no subparágrafo (b)(3) dos Direitos em Dados Técnicos - Itens Não Comerciais no DFARS 252.227-7013 (fevereiro de 2014) e no FAR 52.227- 19 (dezembro de 2007).

Os dados aqui contidos pertencem a um produto comercial e/ou serviço comercial (conforme definido no FAR 2.101) e são de propriedade da NetApp, Inc. Todos os dados técnicos e software de computador da NetApp fornecidos sob este Contrato são de natureza comercial e desenvolvidos exclusivamente com despesas privadas. O Governo dos EUA tem uma licença mundial limitada, irrevogável, não exclusiva, intransferível e não sublicenciável para usar os Dados que estão relacionados apenas com o suporte e para cumprir os contratos governamentais desse país que determinam o fornecimento de tais Dados. Salvo disposição em contrário no presente documento, não é permitido usar, divulgar, reproduzir, modificar, executar ou exibir os dados sem a aprovação prévia por escrito da NetApp, Inc. Os direitos de licença pertencentes ao governo dos Estados Unidos para o Departamento de Defesa estão limitados aos direitos identificados na cláusula 252.227-7015(b) (fevereiro de 2014) do DFARS.

## Informações sobre marcas comerciais

NETAPP, o logotipo NETAPP e as marcas listadas em http://www.netapp.com/TM são marcas comerciais da NetApp, Inc. Outros nomes de produtos e empresas podem ser marcas comerciais de seus respectivos proprietários.